# GUIDA ALL'ACCESSO e ALL'ACQUISTO LIBRI SCOLASTICI

## FASE 1 – ACCESSO SOCI GIA' REGISTRATI SU Libraccio.it

## Clicca sul logo "LIBRACCIO.it"

Il primo accesso deve essere sempre effettuato per il tramite del sito ALI in modo da effettuare il riconoscimento ai fini della convenzione riservata ai soci ALI

| Se sei già registrato su Libraccio.it inserisci le tue credenziali e clicca su "Accedi". | Se non ricordi la tua password per effettuare l'accesso utilizza il link<br>"Hai dimenticato la tua password?". |
|------------------------------------------------------------------------------------------|----------------------------------------------------------------------------------------------------|
| l tuoi dati                                                                              | Accedi a Libraccio.it                                                                                           |
| Inserisci i tuoi dati per accedere al tuo account                                        | Inserisci i tuoi dati per accedere al tuo account                                                               |
| E-mail:                                                                                  | E-mail:                                                                                                    |
| Password:                                                                                | Password:                                                                                                    |
| Accedi<br>Hai dimenticato la tua password?                                               | Accedi<br>Hai dimenticato la tua password?                                                                      |
| Sei un nuovo cliente? Registrati ora.<br>Registrati                                      | Sei un nuovo cliente? Registrati ora.<br><sub>Registrati</sub>                                                  |
|                                                                                          |                                                                                                    |

#### FASE 1 – ACCESSO SOCI NON REGISTRATI SU Libraccio.it

#### Clicca sul logo "LIBRACCIO.it"

Il primo accesso deve essere sempre effettuato per il tramite del sito ALI in modo da effettuare il riconoscimento ai fini della convenzione riservata ai soci ALI

Se non sei registrato su Libraccio.it - ti sarà chiesto di registrarti e potrai fare i tuoi acquisti sul sito "Libraccio.it" alle condizioni agevolate riservate ai Soci ALI.

Clicca su "Registrati". Inserisci la tua e-mail aziendale se dipendente o quella personale se pensionato e scegli una password:

| Fase 1: Registrazi                                                                                                    | one dell'e-mail e dei consensi privacy                                                                                                    |
|----------------------------------------------------------------------------------------------------|----------------------------------------------------------------------------------------------------|
| Scrivi la tua e-mail<br>Riscrivi la tua e-mail<br>Scegli una password<br>Riscrivi la password                                                                                                    | mariorossi@intesasanpaolo.com         mariorossi@intesasanpaolo.com         •••••••         (minimo 8 caratteri, massimo 16 caratteri)                                                                                                    |
| <ul> <li>Questa casella indica che ho letto attivare un account e/o ricevere i</li> <li>Gestisci singolarmente i consens</li> <li>Si, desidero ricevere buoni</li> <li>Si, desidero ricevere offerte</li> <li>Si, desidero accedere a probenessere, prima infanzia.</li> </ul> | ) e accettato le <u>condizioni d'uso di Libraccio.it, le condizioni generali di vendita</u> , e <u>l'informativa privacy</u> . In mancanza, non è possibile<br>servizi di Libraccio.it.<br>i (facoltativi) di seguito o clicca questa casella per rilasciarli tutti insieme:<br>sconto, offerte speciali, essere informato su promozioni e novità. [finalità marketing art. 2 (e), <u>l'informativa privacy</u> ].<br>e personalizzate e in linea con le mie preferenze e abitudini di acquisto. [finalità di profilazione art. 2 (f), <u>l'informativa privacy</u> ].<br>Imozioni e iniziative vantaggiose dei partner Libraccio nei settori editoria, cinema, musica, intrattenimento, casa e arredo, salute e<br>[finalità comunicazione a terzi, art. 2 (g), <u>l'informativa privacy</u> ]. |

#### FASE 2 – INTESTAZIONE DEI TUOI ORDINI

Nel secondo spazio del campo "INDIRIZZO" va inserito codice fiscale - cognome e nome del figlio beneficiario dell'acquisto.

In caso di acquisto di testi scolastici per più figli, **andrà effettuato un ordine distinto per ogni figlio**, ognuno riportante nello spazio apposito del campo "INDIRIZZO" indirizzo il codice fiscale del figlio per cui si effettua l'acquisto.

| Fase 2: L'intestazione dei tu                                                                      | uoi ordini                                                                                                    |
|----------------------------------------------------------------------------------------------------|----------------------------------------------------------------------------------------------------|
| Intestazione dell'ordine                                                                           |                                                                                                    |
| ATTENZIONE! Questa pagina serve per creare un<br>Poichè l'emissione della fattura avverrà nel mome | n nuovo profilo per la nota di consegna e l'eventuale fattura. <b>Prima di confermare il tuo ordine, potrai scegliere profilo desiderato</b><br>nto della spedizione dei prodotti è necessario verificare l'esattezza dei dati al momento della conferma ordine. |
| Tipologia *                                                                                        | Privati e soggetti non titolari di partita iva                                                                                                    |
|                                                                                                    | Aziende e professionisti titolari di partita iva                                                                                                    |
| Nazione *                                                                                          | Italia 🗸                                                                                                    |
| Nome e cognome *                                                                                   | Mario Rossi                                                                                                    |
| Indirizzo *                                                                                        | Via Vordi R                                                                                                    |
|                                                                                                    | Dati figlio con C. F.                                                                                                    |
| Città *                                                                                            | Milano                                                                                                    |
| CAP/ZIP *                                                                                          | 20100                                                                                                    |
| Desidero l'emissione di fattura                                                                    | Si M                                                                                                    |
| Codice fiscale                                                                                     | C.F. genitore                                                                                                    |
| Telefono **                                                                                        | 33333333                                                                                                    |
| Fax                                                                                                |                                                                                                    |
| l campi contrassegnati da * sono obbligatori.                                                      |                                                                                                    |
|                                                                                                    |                                                                                                    |

\*\* Il telefono può essere utile al corriere espresso in caso di problema sulla spedizione. Non verrà mai utilizzato per scopi commerciali o promozionali

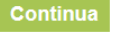

#### FASE 3 – INDIRIZZO DI CONSEGNA

Inserisci l'indirizzo di consegna:

#### Fase 3: Il tuo indirizzo di consegna

#### Indirizzo di consegna

ATTENZIONE! Questa pagina serve per correggere i dati anagrafici relativi a questo indirizzo. Se stai acquistando per un amico o per un parente o semplicemente vuoi che i prodotti vengano spediti a un indirizzo diverso, puoi creare un nuovo indirizzo senza dover modificare questo. Prima di confermare il tuo ordine, potrai scegliere l'indirizzo desiderato.

| - |   | _ | _ |   | - |   | - |   |
|---|---|---|---|---|---|---|---|---|
|   |   |   |   |   |   |   |   |   |
|   | - |   | - | _ |   | - | _ | _ |

| Nome e cognome ^ | Mario Rossi |   |
|------------------|-------------|---|
| Indirizzo *      | Via Verdi 8 |   |
|                  |             |   |
| Città *          | Milano      |   |
| CAP/ZIP *        | 20100       |   |
| Nazione *        | Italia      | ~ |
| Telefono **      | 333333333   |   |
| Fax              |             |   |
|                  |             |   |

I campi contrassegnati da \* sono obbligatori.

\*\* Il telefono può essere utile al corriere espresso in caso di problemi sulla consegna. Non verrà mai utilizzato per scopi commerciali o promozionali.

Continua

### FASE 4 – MODALITA' DI PAGAMENTO & ACQUISTO

a) Scegli la modalità di pagamento che preferisci:

|                       | Fase 4: Modalita di pagamento                                                                               |
|-----------------------|----------------------------------------------------------------------------------------------------|
| P                     | Pagamento con carta di credito                                                                              |
| ,                     | Accettiamo VISA CartaSi 👞 VISA 📰 📰                                                                          |
|                       | Carta di credito                                                                                            |
| P                     | Pagamento in contrassegno o tramite PayPal                                                                  |
| II                    | n caso di consegna a domicilio pagneral ai cornere, a tua scella, in <b>contanti</b> o con <b>assegno</b> . |
|                       | Contrassegno                                                                                                |
| F                     | Fasi della registrazione                                                                                    |
| 1                     | 1. Inserisci il tuo indirizzo di e-mail e una password                                                      |
| 2                     | 2. Inserisci i tuoi dati di fatturazione<br>3. Inserisci l'indirizzo di consegna                            |
| 4                     | d. Seleziona la modalità di pagamento                                                                       |
| Ę                     | 5. Se hai scelto di pagare con carta di credito inserisci i dati della tua carta                            |
| ŀ                     | b. La registrazione dei dati e terminata: puoi procedere ad inoltrare i ordine.                             |
|                       |                                                                                                    |
| b) Controlla che i da | ati inseriti siano corretti                                                                                 |

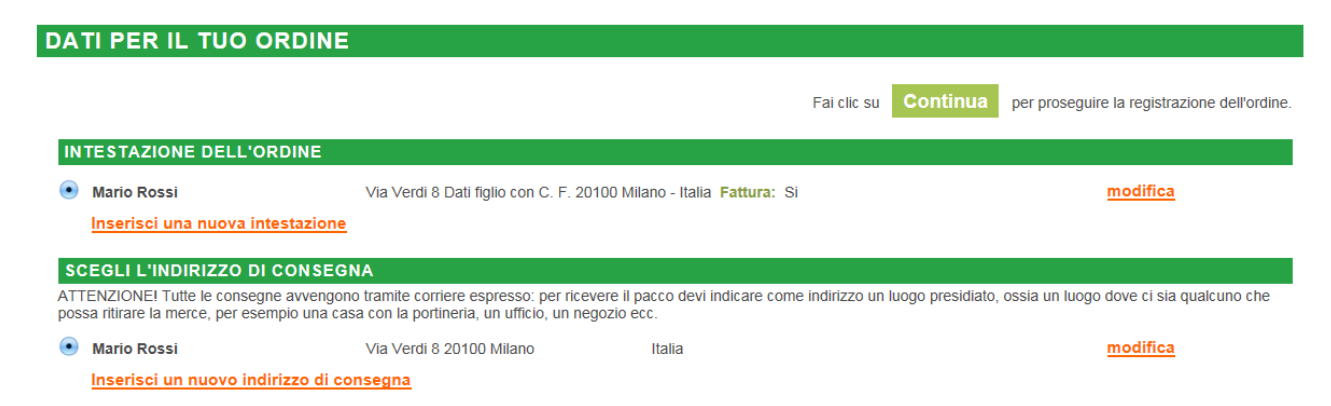

c) Inserisci nel carrello i prodotti che vuoi acquistare e clicca su "Procedi all'acquisto".

Se è stata seguita la procedura corretta dal portare ALI troverai nel carrello l'indicazione: "*Complimenti! Hai ricevuto lo sconto dedicato ai Soci ALI*" che ti conferma l'applicazione degli sconti a te dedicati".

| IL TUO   | CARRELLO                                                                                                    |                                                                                                    |                                                                          |
|----------|----------------------------------------------------------------------------------------------------|----------------------------------------------------------------------------------------------------|--------------------------------------------------------------------------|
|          | Punto per punto. Morfologia-Extrakit-Openbook-Quaderno-Lessico-Mappe. Con e-book. Con<br>espansione online<br>Autore Rosetta Zordan,<br>Editore Fabbri<br>EAN 9788891522375<br>Libro scolastico<br>Disponibile in 3 giorni | € <u>-25,2</u> 0<br>€ 23,18                                                                             |                                                                          |
| Compline | entil Hai ricevuto lo sconto dedicato ai Soci ALI                                                                                                    | Totale prodotti<br>Sconto                                                                               | € 25,20<br>€ 2,02                                                        |
|          |                                                                                                    | Costi di consegna<br>Totale                                                                             | € 2,90<br>€ 26,08                                                        |
|          | Se possiedi un buo<br>Se possiedi un codice 18app o Carta del Docente prosegui d<br>Svuota carrello                                                                                                    | ono acquisto o un codice offerta<br>e inseriscilo nella sezione "modalit<br>Cerca altri prodotti Proced | scrivi qui il codice.<br>a' di pagamento"<br>inserisci<br>i all'acquisto |

d) Procedi fino alla visualizzazione della pagina "CONFERMA DELL'ORDINE" e clicca su "Acquista" per completare l'ordine. Riceverai subito dopo una mail riepilogativa dell'acquisto confermato.

| CONFERMA D                                                                                                    | ELL'ORDINE                                                                                                    |                                                                                                    |                                                                                                    |
|----------------------------------------------------------------------------------------------------|----------------------------------------------------------------------------------------------------|----------------------------------------------------------------------------------------------------|----------------------------------------------------------------------------------------------------|
| CONFERMIA D<br>Intestazione dell<br>Nome e cognome<br>Indirizzo<br>Città<br>CAP/ZIP<br>Nazione<br>Fattura<br>Codice fiscale | CORDINE<br>'ordine<br>Mario Rossi<br>Via Verdi 8 Dati figlio con C. F.<br>Milano<br>20100<br>Italia<br>Si<br>RSSMRA70E16F205T | Indirizzo di cons<br>Nome e cognome<br>Indirizzo<br>Città<br>CAP/ZIP<br>Nazione<br>ATTENZIONE! Tutte<br>pacco devi indicare c<br>qualcuno che possa r<br>un negozio ecc.<br>Consegna prevista | egna<br>Mario Rossi<br>Via Verdi 8<br>Milano<br>20100<br>Italia<br>le consegne avvengono tramite corriere espresso: per ricevere il<br>ome indrifizzo un luogo presidiato, ossia un luogo dove ci sia<br>itirare la merce, per esempio una casa con la portineria, un ufficio,<br>Modifica<br>a tra giovedì 20/06 e lunedì 24/06/2019 |
| Modalità di paga<br>Pagamento in contra<br>Vaticano)                                                                        | mento<br>ssegno (solo per spedizioni in Italia, San Marino e Città                                                            | del Se vuoi fare un rega                                                                                                    | lo seleziona:<br>Regalo                                                                                                    |
| RIEPILOGO CAR<br>Punto per<br>espansion<br>Autore Robe<br>Editore Fable<br>AN 97888<br>Libro scolast<br>Disponibile         | RELLO<br>punto. Morfologia-Extrakit-Openbook-Quaderr<br>te online<br>tta Zordan.<br>ori<br>1522375<br>ico<br>in 3 giorni      | to-Lessico-Mappe, Con e-book,<br>Garanzia totale - gratuita ( <u>maggiori inf</u><br>Opzione nuovo/usato ( <u>maggiori inform</u>                                                             | Con €25,20 1<br>Immazioni)<br>Iazioni)                                                                                                    |
| Complimenti! Con i li                                                                                                    | bri scolastici nuovi ordinati hai diritto a un Buono a<br>Se possie                                                           | cquisto di € 3,78. Scopri l'offerta Qi<br>Se p<br>kii un codice 18app o Carta del Doce                                                                                                    | U<br>ossiedi un buono acquisto o un codice offerta scrivi qui il codice.<br>inte prosegui e inseriscilo nella sezione "modalita" di pagamento"<br>inserisci<br>Totale prodotti<br>Casti di egnegara                                                                                                    |

la conferma dell'ordine implica l'accettazione delle condizioni generali di vendita. Per leggerle clicca qui

Tota

Cerca altri

€ 32,80

Se hai necessità di effettuare acquisti per un secondo figlio ti ricordiamo che dovrai sempre creare una nuova intestazione, dalla pagina online "*I* miei dati"  $\rightarrow$  "Inserisci una nuova intestazione", seguendo le indicazioni in precedenza fornite riportando i dati fiscali del secondo figlio.

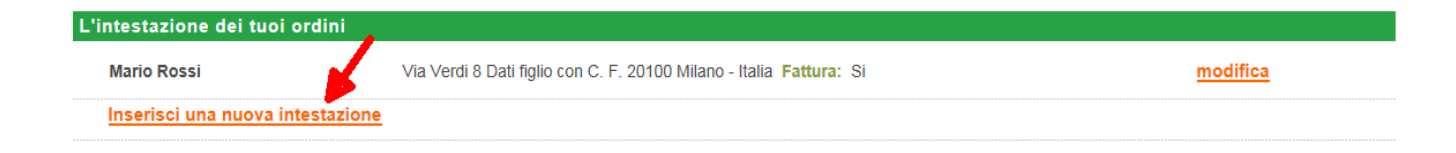

Durante la conferma del nuovo ordine ricordati di selezionare l'intestazione corretta con i dati del secondo figlio.

Ti ricordiamo che è possibile apportare modifiche solo ad ordine in corso.